-----

# フィールド記録用紙の印刷

フィールド競技の記録を記入するための記録用紙を印刷することができます。ここで印刷された記録用紙は (財)日本陸上競技連盟の要求する事項を満たしており、同連盟より改訂が行われた場合は新しいレイアウト ファイルがマット社より配布されます。

> コンピューターを使用する競技会におけるフィールド記録用紙の必要性 近年、大半の競技会ではコンピューターを導入して記録処理が行われています。日本陸連への記録 申請も、コンピューターから印刷した記録集により記録の公認申請が行われています。コンピュー ターから印刷された記録表に試技内容が間違いなく網羅されていれば、手書きのフィールド記録用 紙はトラック記録用紙と同様必ずしも申請に必要ありません。 しかしながら、大規模競技会ではフィールド競技が実施されている現場で直接コンピューターに入 力する場面もありますが、大半の競技会ではコンピューターだけでなく記録用紙にも書き残す場面 がほとんどとなっています。この記録用紙は必要に応じて活用して下さい。

## 1. システムの起動

システムの起動は【メインメニュー】-【印刷管理】-【フィールド記録用紙印刷】から起動します。

| 🏄 マット陸上競技大会運営システム Win32 メニュ                                                                                                    |                                                                         |                         |               |                                  | X    |
|----------------------------------------------------------------------------------------------------|-------------------------------------------------------------------------|-------------------------|---------------|----------------------------------|------|
| 🌑 マスター・メンテナンス 🌑 番組編成                                                                                                    | 🥙 記録エントリー                                                               | 🕙 駅伝設定                  | 🐑 システム・メンテナンス |                                  | AA   |
| 🌑 インフォメーション 🕐 対抗得点                                                                                                    | 🔊 競技会リスト                                                                | 🕙 印刷管理                  | 🍼 風向風速管理      |                                  | EXIT |
| 1   Image: 版下作成システム     2   2     3   第二     4   Image: Image: Im | 7<br>8<br>8<br>1<br>1<br>1<br>1<br>1<br>1<br>1<br>1<br>1<br>1<br>1<br>1 | 印刷<br>記録証印刷<br>レド記録用紙印刷 |               | <b>印刷管理】</b> を選択<br>フィールド記録用紙印刷】 | を選択  |

※【番組編成】-【フィールド記録用紙印刷】からも起動可能です。

|        | フィー    | ルド記録用紙印  | 刷システム[平成23年度 全国高等   | 穿校総合    | 体育大会陸上        | 競技大会]    |         |              |               |       |       | _ 0 <b>_ X</b> |
|--------|--------|----------|---------------------|---------|---------------|----------|---------|--------------|---------------|-------|-------|----------------|
| -<br>- | アイル    | F) 編集(F) | 表示(D) ヘルプ(H)        |         |               |          |         |              |               |       |       |                |
| 6      | 03013t | 技数 □ 5回目 | 記技加格のり<br>混成を3回枠で印刷 | 人数/     | '~-ジ □ F<br>▼ | 氏名2を印刷 「 | 審判長     | 名等印刷         | 全選択       全解除 | E     | [1.扇] | ブルビュー          |
|        | No     | REL      | 種目名                 |         | 種別            | レース      | B       | 付            | 時刻            | ステータス |       | 人数 🔺           |
|        | 1      | 168 砲丸投  |                     | 男子      |               | 予選 1組    | 2011/   | 08/03        | 10:00         | ••    | 17    |                |
|        | 2      | 169 砲丸投  |                     | 男子      |               | 予選 2組    | 2011/   | 08/03        | 10:00         | ••    | 16    |                |
|        | З      | 172 やり投  |                     | 女子      |               | 予選 1組    | 2011/   | 08/03        | 10:00         | ••    | 33    |                |
|        | 4      | 170 砲丸投  |                     | 男子      |               | 予選 3組    | 2011/   | 08/03        | 11:20         | ••    | 17    |                |
|        | 5      | 171 砲丸投  |                     | 男子      |               | 予選 4組    | 2011/   | 08/03        | 11:20         | ••    | 16    |                |
|        | 6      | 198 八種走師 | 高調化                 | 男子      |               | 1組       | 2011/   | 08/03        | 11:20         | ••    | 19    |                |
|        | 7      | 199 八種走師 | 副時に                 | 男子      |               | 2組       | 2011/   | 08/03        | 11:20         | ••    | 19    |                |
|        | 8      | 173 やり投  |                     | 女子      |               | 予選 2組    | 2011/   | 08/03        | 12:20         | ••    | 33    |                |
|        | 9      | 200 八種砲丸 | u投                  | 男子      |               | 1組       | 2011/   | 08/03        | 14:00         | ••    | 19    |                |
|        | 10     | 201 八種砲丸 | h投                  | 男子      |               | 2組       | 2011/   | 08/03        | 14:00         | ••    | 19    |                |
|        | 11     | 154 棒高跳  |                     | 男子      |               | 予選 1組    | 2011/   | 08/03        | 14:40         | ••    | 33    |                |
|        | 12     | 155 棒高跳  |                     | 男子      |               | 予選 2組    | 2011/   | 08/03        | 14:40         | ••    | 33    |                |
|        | 13     | 228 砲丸投  |                     | 男子      |               | 決勝       | 2011/   | 08/03        | 15:40         | ••    | 12    |                |
|        | - 14   | 232 やり投  |                     | 女子      |               | 決勝       | 2011/   | 08/03        | 17:00         |       | 12    |                |
|        | 15     | 152 走高跳  |                     | 女子      |               | 予選 1組    | 2011/   | 08/04        | 10:00         |       | 33    |                |
|        | 16     | 153 走高跳  |                     | 女子      |               | 予選 2組    | 2011/   | 08/04        | 10:00         |       | 33    |                |
|        | 17     | 219 八種やり | J投                  | 男子      |               | 1組       | 2011/   | 08/04        | 11:10         |       | 38    |                |
|        | 18     | 235 榛高跳  |                     | 男子      |               | 決騰       | 2011/   | 08/04        | 12:00         |       | 15    |                |
| 競      | 技会名    | 第41回 マット | 漆上競技選手権大会           | •       | 競技会コード        | 11550101 |         | 1レース国        | 公分置換          |       | レク    | 2ウト設定          |
| 競      | 技場名    | 大阪市長居陸」  |                     |         | 競技場コード        | 271010   | -       | 置換元          | 置換後           |       |       |                |
| 陸      | 協名     | 大阪陸上競技協  | 6 <del>2</del>      |         | 陸協コード         | 27       | 2       | 17.88<br>集決勝 |               | 最新情報  |       | 終了             |
| Ξ      | 催者名    |          |                     |         |               |          |         | 決勝           |               |       |       |                |
| 標準     | ■・レ1   | (アウト     | NewLay.ffl (201     | 1/06/27 | 10:38:05更新)   | )        | C:¥Athl | le32¥pgr     | n¥LAY¥        | 1件選択  | 5     |                |

# 2. 印刷する

#### (1) ヘッダに印字される内容の確認

ヘッダに印字される内容として、競技会名、競技会コード、競技場名、競技場コード、陸協名、陸協コ ード、主催者名があります。このうち主催者名以外は、陸上システムデータの固定情報より自動的に取 得します。

右図のように主催者名以外の部分が 取得できていない場合は、陸上シス テムマスターメンテナンスの

| 【DINST大会初期設定】 | から登録・ | 修 |
|---------------|-------|---|
| 正を行って下さい。     |       |   |

| 競技会名 | 第41回 マット陸上競技選手権大会     ▼ | 競技会コード | 11550101 |
|------|-------------------------|--------|----------|
| 競技場名 | 大阪市長居陸上競技場              | 競技場コード | 271010   |
| 陸協名  | 大阪陸上競技協会                | 陸協コード  | 27       |
| 主催者名 |                         |        |          |

競技会名は競技会名1もしくは競技会名2(登録されている場合に選択可能)から選択することができます。「▼」ボタンから選択してください。

主催者名は固定情報に登録する欄がないため、ここで入力して下さい。

#### (2) 印刷したい競技を選ぶ

印刷したい競技をマウスでクリックして選択します。選択されると赤く反転します。

| 3 フィールド記録用紙印刷システム                               |                       |                            |                           | <u> </u>   |                  |       |         |           |   |
|-------------------------------------------------|-----------------------|----------------------------|---------------------------|------------|------------------|-------|---------|-----------|---|
| ファイル(E) 編集(E) 表示(D) ヘルプ(H)                      |                       |                            |                           |            |                  |       |         |           |   |
| 6回3回試技数 □ 5回目試技順枠あり<br>6 ・ □ □ 予選・混成を3回枠で任印刷 20 | <sup>ベージ</sup> 「<br>▼ | 氏名2を印刷 「審判長名等印刷 全選択   全解除  | 印刷 ブレビュー                  |            |                  |       |         |           |   |
| No REL 種目名                                      | 種別                    | レース 日付 時刻                  | ステータス 人数                  | *          |                  |       |         |           |   |
| 14 232 やり投 女子                                   |                       | 決勝 2011/08/03 17:00        | 12                        |            |                  |       |         |           |   |
| 15 152 走高跳 女子                                   |                       |                            |                           |            |                  |       |         | - U X     |   |
| 16 153 走高跳 女子                                   |                       |                            |                           |            |                  |       |         |           | - |
| 17 219 八種やり投 男子                                 |                       | ファイル(E) 補美(E) 衣小(D) パレン(D) | 195. 7                    |            |                  |       |         |           |   |
| 18 235 棒高跳 男子                                   |                       | 高跳試技(高さ)数 6回3回試技数          | \ <u>₩</u> /~-ジ Г         | 「氏名2を印刷「   | 審判長名等印刷          | 全選択   | FORI    | -11-12    | 1 |
| 19 177 八種走高跳 男子                                 |                       | 12 <b>王</b>   6 王  □予選·混成  | 送3回枠で <sup> 20</sup> 王    |            |                  | 全解除   |         | 7021-     | 1 |
| 20 221 八種走商跳 男子                                 |                       | No REL 種目名                 | 種別                        | 1 1/-7     | 日付               | 時刻    | 77-97   | 人教        | - |
| 21 175 ハンマー投 男子                                 |                       | 14 232 やり投                 | 女子                        | 法勝         | 2011/08/03       | 17:00 | 12      | 140       |   |
| 22 176 ハンマー投 男子                                 |                       | 15 152 走高跳                 | 女子                        | 予選 1組      | 2011/08/04       | 10:00 | 33      |           |   |
| 23 162 走幅跳 男子                                   |                       | 16 153 走高跳                 | 女子                        | 予選 2組      | 2011/08/04       | 10:00 | 33      |           |   |
| 24 163 走幅跳 男了                                   |                       | 17 219 八種やり投               | 男子                        | 1組         | 2011/08/04       | 11:10 | 38      |           |   |
| 25 166 円盤投 女子                                   |                       | 18 235 棒高跳                 | 男子                        | 決勝         | 2011/08/04       | 12:00 | 15      |           |   |
| 26 167 円盤投 女子                                   |                       | 19 177 八種走高跳               | 男子                        | 1組         | 2011/08/04       | 13:50 | 16      |           |   |
| 27 189 七種走高跳 女子                                 |                       | 20 221 八種走高跳               | 男子                        | 2組         | 2011/08/04       | 13:50 | 22      |           |   |
| 28 190 七種走高跳 女子                                 |                       | 21 175 ハンマー投               | 男子                        | 予選 1組      | 2011/08/04       | 14:00 | 33      | [         |   |
| 29 196 七種砲丸投 女子                                 |                       | 22 176 ハンマー投               | 男子                        | 予選 2組      | 2011/08/04       | 16:50 | 33      |           |   |
| 30 197 七種砲丸投 女子                                 |                       | 23 162 走幅跳                 | 男子                        | 予選 1組      | 2011/08/05       | 10:00 | 33      |           |   |
| 31 150 走高跳 男子                                   |                       | 24 163 走幅跳                 | 男子                        | 予選 2組      | 2011/08/05       | 10:00 | 33      |           |   |
| 競技会名 第41回 マット陸上競技選手権大会 ▼                        | 競技会コー                 | 25 166 円盤投                 | 女子                        | 予選 1組      | 2011/08/05       | 10:00 | 33      |           |   |
|                                                 | 競技場コー                 | 26 167 円盤投                 | 女子                        | 予選 2組      | 2011/08/05       | 10:00 | 33      |           |   |
|                                                 | R先行 コード               | 27 189 七種走高跳               | 女子                        | 1組         | 2011/08/05       | 11:40 | 17      |           |   |
|                                                 |                       | 28 190 七種走高跳               | 女子                        | 2組         | 2011/08/05       | 11:40 | 21      |           |   |
|                                                 |                       | 29 196 七種砲丸投               | 女子                        | 1組         | 2011/08/05       | 14:50 | 19      |           |   |
| 標準・レイアウト NewLay.ffl (2011/06/27)                | 10:38:05更             | 30 197 七種砲丸投               | 女子                        | 2組         | 2011/08/05       | 14:50 | 19      |           |   |
|                                                 |                       | 31 150 走高跳                 | 男子                        | 予選 1組      | 2011/08/06       | 10:00 | 33      |           | - |
| 復数の競技を選択する場合は                                   |                       | 競技会名 第41回 マット陸上競技選手権大会     | ▼ 競技会コー                   | F 11550101 |                  | )置換   | 1. /-   |           |   |
| [(++ ] total [Chif+] to                         | - t.                  |                            |                           | F 271010   | 置換元  置           | 換後    | U1 r    | 「UPI設定    |   |
| LULITZ SELL LOUILZ T                            | -8                    | 陆 读 么 大阪陸上訪技協会             |                           | 27         | 予選               |       | Berthan | 447       | 1 |
| 押しながら選択します。                                     |                       | 主催者名 日本陸上競技連盟              | P¥100-1 1                 | l          | <u>準決勝</u><br>決勝 |       | 峻莉      | <i>統了</i> | ] |
| 複数選択すると紫色の表示に                                   | こな                    | 標準・レイアウト NewLay            | ffl (2011/06/27 10:38:05更 | 新)         | C:¥Athle32¥pgm¥  | LAY¥  | 4件選択    |           | 1 |

ります。

#### (3)印刷を実行する

画面右上にある【プレビュー】ボタンをクリックすると、印刷イメージが 確認できます。 印刷イメージの確認が不要な場合は【印刷】ボタンを押して下さい。

プリンター選択画面が表示されたら、印刷したいプリンター が正しく表示されていることを確認して、【**OK】**ボタンを クリックします。

印刷は初期状態でA4サイズに印刷されます。 B4やA3サイズが必要な場合は、プリンターのプロパティ

から拡大印刷を指定して下さい。

初期状態で表示されるプリンターは、Windowsのスタートメニュー 内にある「プリンター」で「通常使うプリンター」に設定されて いるものが表示されます。

| メーシル                                                                                       |                |                                     |
|--------------------------------------------------------------------------------------------|----------------|-------------------------------------|
| Ю.                                                                                         | 全選択   全解除   時刻 | 印刷 プレビュー<br>ステータス 人数 へ              |
|                                                                                            | -              |                                     |
| プリンター                                                                                      |                |                                     |
| プリンター名(N): 「Browner HL-53500 K状態:   状態: 準備完了   種類: Brother HL-53500 N   場所: USB003   コメント: | DN             | ער <u>לםאיזת(P)</u>                 |
| ED刷範囲                                                                                      |                | ED局I各版                              |
| <ul><li>すべて(<u>A</u>)</li></ul>                                                            |                | 部数(C): 1 :                          |
| ○ ページ指定(④) 1                                                                               | ページから(E)       | ▼ 部単位で印刷(○)                         |
| 1<br>C 選択した部分(S)                                                                           | ページまで(工)       | <u>123</u> <u>1</u> 23<br>ОК *+>±ли |
|                                                                                            |                |                                     |

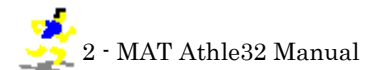

# 3.終了

## システムを終了するときは、画面右下の【終了】ボタンをクリックして終了して下さい。

| アイル(E         | <u>(E)</u> 編集(E)表示(D) ヘルプ(H) |        |           |             |       |       |             |   |       |
|---------------|------------------------------|--------|-----------|-------------|-------|-------|-------------|---|-------|
| 3回試技          | 技数 🔲 5回目試技順枠あり               | 人数/ページ | 氏名2を印刷    | □ 審判長名等印刷   | 全選択   |       |             |   |       |
| 6             | _ □ 予選・混成を3回枠で印刷             | 20 💌   |           |             | 全解除   | i —   |             |   |       |
| No F          | REL 種目名                      | 種別     | レース       | 日付          | 時刻    | ステータス | 人数          | - |       |
| 1             | 168 砲丸投                      | 男子     | 予選 1組     | 2011/08/03  | 10:00 | ••    | 17          |   |       |
| 2             | 169 砲丸投                      | 男子     | 予選 2組     | 2011/08/03  | 10:00 | ••    | 16          |   |       |
| з             | 172 やり投                      | 女子     | 予選 1組     | 2011/08/03  | 10:00 | ••    | 33          |   |       |
| 4             | 170 砲丸投                      | 男子     | 予選 3組     | 2011/08/03  | 11:20 | ••    | 17          |   |       |
| 5             | 171 砲丸投                      | 男子     | 予選 4組     | 2011/08/03  | 11:20 | ••    | 16          |   |       |
| 6             | 198 八種走幅跳                    | 男子     | 1組        | 2011/08/03  | 11:20 | ••    | 19          |   |       |
| 7             | 199 八種走幅跳                    | 男子     | 2組        | 2011/08/03  | 11:20 | ••    | 19          |   |       |
| 8             | 173 やり投                      | 女子     | 予選 2組     | 2011/08/03  | 12:20 | ••    | 33          |   |       |
| 9             | 200 八種砲丸投                    | 男子     | 1組        | 2011/08/03  | 14:00 |       | 19          |   |       |
| 10            | 201 八種砲丸投                    | 男子     | 2組        | 2011/08/03  | 14:00 | ••    | 19          |   |       |
| 11            | 154 榛高跳                      | 男子     | 予選 1組     | 2011/08/03  | 14:40 | ••    | 33          |   |       |
| 12            | 155 棒高跳                      | 男子     | 予選 2組     | 2011/08/03  | 14:40 | ••    | 33          |   |       |
| 13            | 228 砲丸投                      | 男子     | 決勝        | 2011/08/03  | 15:40 | ••    | 12          |   |       |
| 14            | 282 やり投                      | 女子     | 決勝        | 2011/08/03  | 17:00 |       | 12          |   |       |
| 15            | 152 走高跳                      | 女子     | 予選 1組     | 2011/08/04  | 10:00 |       | 33          |   |       |
| 16            | 153 走高跳                      | 女子     | 予選 2組     | 2011/08/04  | 10:00 |       | 33          |   |       |
| 17            | 219 八種やり投                    | 男子     | 1組        | 2011/08/04  | 11:10 |       | 38          |   |       |
| 18            | 235 榛高跳                      | 男子     | 決勝        | 2011/08/04  | 12:00 |       | 15          | - |       |
| 技会名           | 第41回 マット陸上競技選手権大会            |        |           |             | 置換    |       | レイマウト語会     |   |       |
| 技場名 🖡         | 大阪市長居陸上競技場                   |        | -F 271010 | 置換元  置      | 換後    | _     | DH 7 DHaxie |   |       |
| 協名            | ,<br>  大阪陸上静技協会              |        | F 27      | 予選          |       |       |             |   | 約-    |
| (催去之)         | r                            |        |           | <u> 準決勝</u> |       | 取利情報  | R #?? 1     |   | 113 1 |
| ine in con li | P.                           |        |           | 山大勝         |       |       |             |   |       |